### Pilot Records Database PRD Functions for Pilots

| Presented to: | Pilots                               |
|---------------|--------------------------------------|
| By:           | FAA, Aviation Data Systems<br>Branch |
| Date:         | July 28, 2022                        |

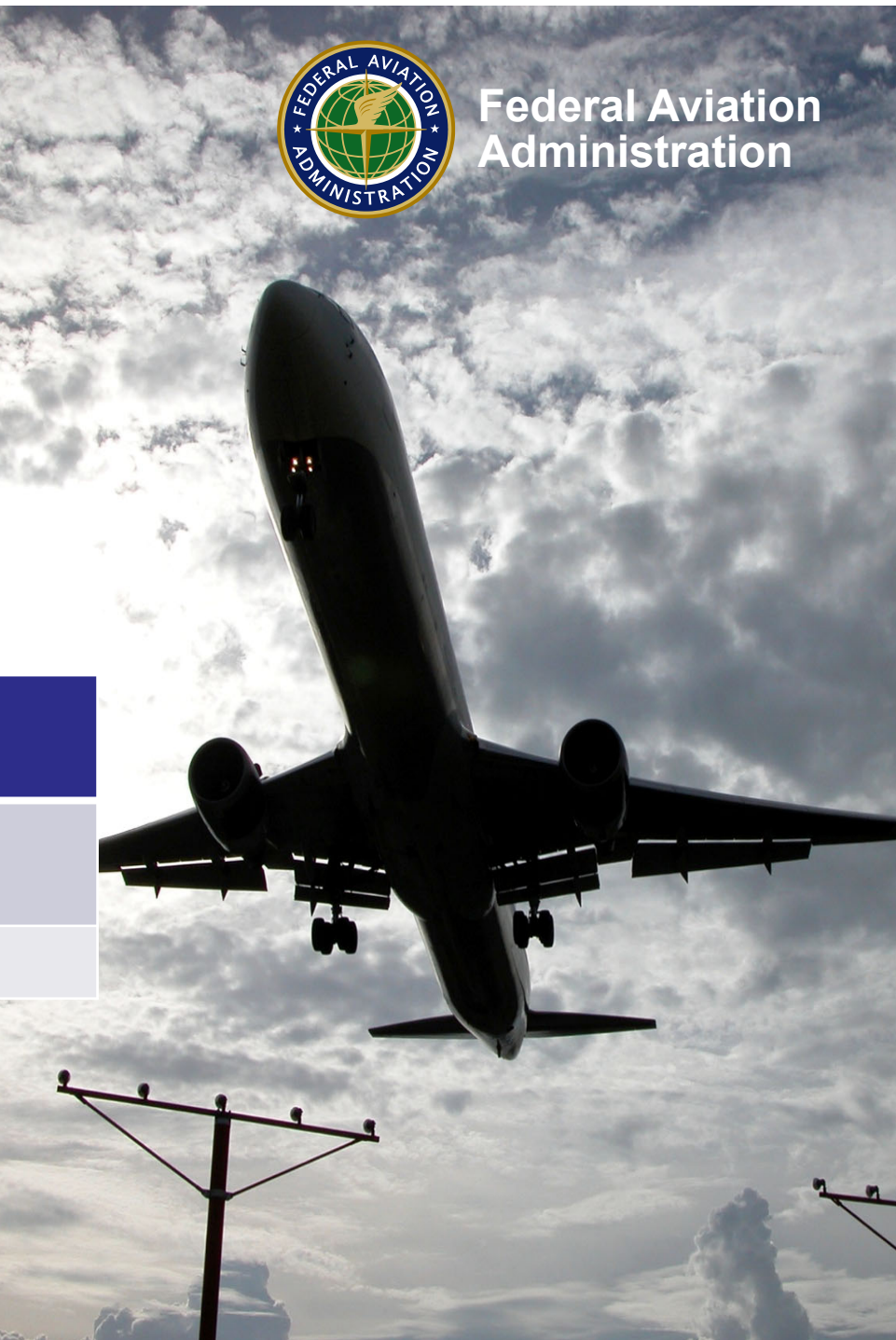

### **PRD Program Office**

- FAA, Aviation Data Systems Branch, Oklahoma City, Oklahoma
- Chris Morris PRD Program Manager
- Stacey Smith Assistant PRD PM
- PRD Support Team (prdsupport@faa.gov)

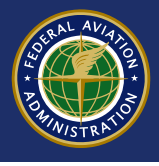

### **Questions?**

- Please submit questions via the Q/A Box.
- We will either reply via the Q/A box, reply at the end of the presentation, or email you a reply soon after.
- This presentation will be available at PRD.FAA.GOV in the resources section.

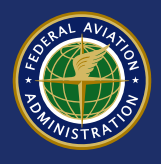

### Overview

- How to Access the PRD
- Reporting Previous Employers
- Reviewing your Records
- Missing Records and Corrections
- Disputing Records
- Granting Consent
- Questions

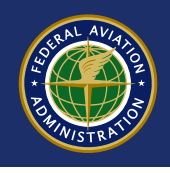

### How to Access the PRD

- Pilots will need a MyAccess account to access the PRD
- Pilots will also need to register in the PRD system

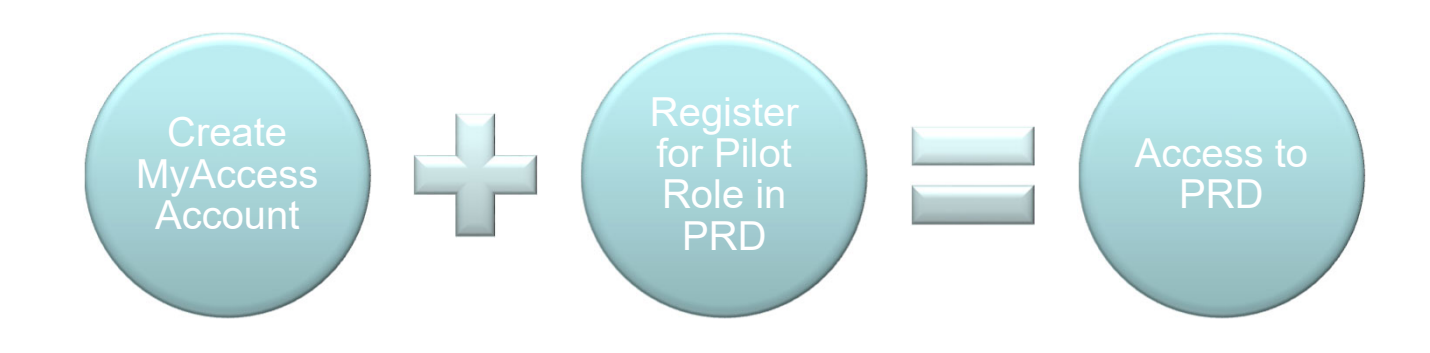

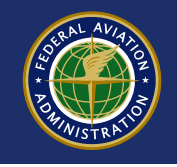

### **Registering in MyAccess**

- Every person who wants a role in PRD must 1<sup>st</sup> create a MyAccess account
- Tip: Use a personal email address, not a work email address
- If you add more PRD roles later, you still only need one MyAccess account; never create multiple MyAccess accounts

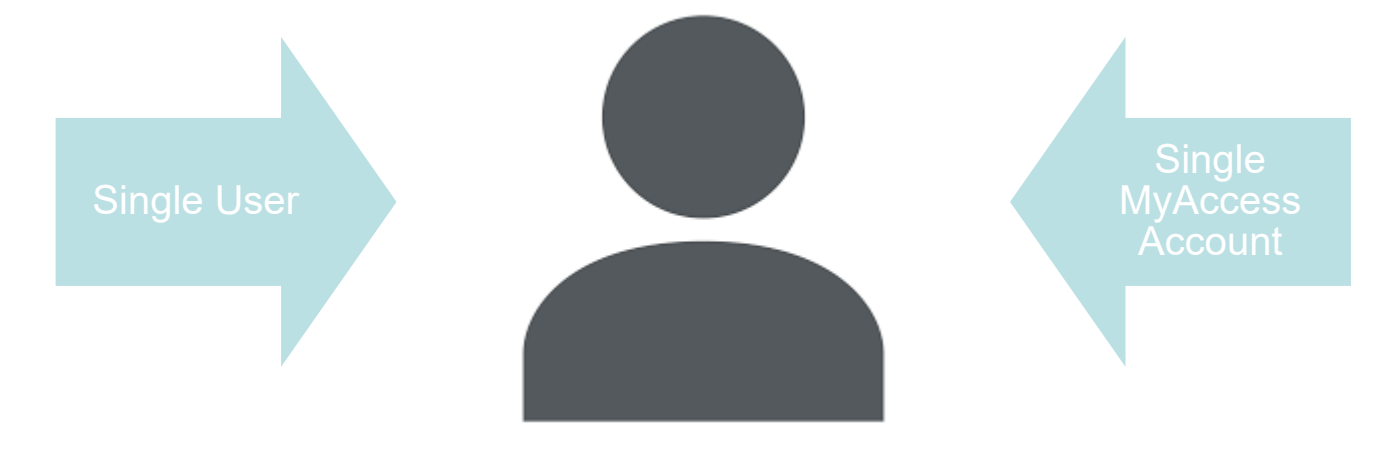

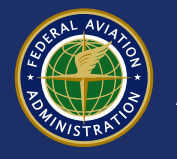

## **Registering in MyAccess**

- MyAccess is used with other FAA websites, not just PRD
- NEW: <u>MyAccess Self-Service Web Site</u>
  - Change your email
  - Change your password
  - Change your MFA settings
  - Even change your name (requires new ID verification)
  - https://myaccessreg.faa.gov/profile/
- PRD Support Team ≠ MyAccess Support Team
- If you have trouble with the MyAccess, grant consent via FAA Form 8060-14

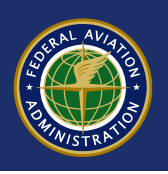

### Special Note About May 12, 2022

- MyAccess login page changed
- Multi-Factor authentication was added
- Did you access PRD before 5/12 but not since?
- If so, you need to reset your password and add a MFA
- Don't create a new MyAccess account

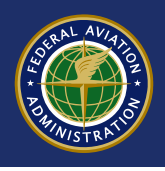

| Sign in using MyAccess              |
|-------------------------------------|
| Email Address                       |
| 1                                   |
| This field cannot be left blank     |
| Remember me                         |
| Next                                |
| OR                                  |
| Continue with DOT/FAA PIV           |
| Continue with Federal CAC/PIV       |
| Don`t have an account? Sign up      |
| Need help signing in?               |
| Forgot password?<br>Unlock account? |
| Help                                |
| Technical Support:                  |

1 (844) FAA-MYIT or 1 (844) 322-6948

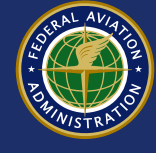

## **Registering in the PRD**

- Creating your Pilot Role after you have the MyAccess account
- Start from PRD.FAA.GOV

### Pilots (Commercial, ATP, or Remote Only)

- Register for access (You must hold a Commercial, ATP, or Remote pilot certificate and a valid FAA medical to register)
- View your records

**Pilot Access** 

• Grant consent for others to view your records

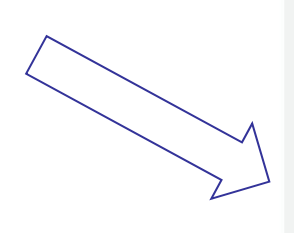

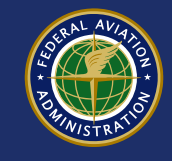

## **Registering in the PRD**

- Login via MyAccess
- Remember, never create more than one MyAccess account even if you have multiple roles in PRD

| Welcome to the FAA's new MyAccess login<br>Federal PIV/CAC Holder? Proceed to sign-in below       |  |
|---------------------------------------------------------------------------------------------------|--|
| First Time Here? Activate an existing external account New User? Register for an external account |  |
|                                                                                                   |  |
| Sign in using MyAccess                                                                            |  |
| Email Address                                                                                     |  |
| 1                                                                                                 |  |
| This field cannot be left blank                                                                   |  |
| Remember me                                                                                       |  |
| Next                                                                                              |  |

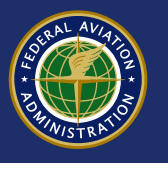

### **Pilot Registration Page**

| DL AV                                                                                  |                                          |                                        | User Guide   Help   Sign Out                                  |
|----------------------------------------------------------------------------------------|------------------------------------------|----------------------------------------|---------------------------------------------------------------|
| Federal Aviation                                                                       |                                          |                                        |                                                               |
| Administration                                                                         |                                          |                                        |                                                               |
|                                                                                        |                                          |                                        | Terry Royal 🚢                                                 |
|                                                                                        | Pilot Reco                               | rds Database                           |                                                               |
|                                                                                        |                                          |                                        |                                                               |
|                                                                                        |                                          |                                        |                                                               |
| First-Time User Registration for Pilots                                                |                                          |                                        |                                                               |
| ATP or Commercial Pilots who have a current medical                                    | certificate and are eligible for h       | iring or Remote Pilots can register fo | or PRD access.                                                |
| *Please enter data EXACTLY as it appears on your mo                                    | ost recent PILOT certificate.            |                                        |                                                               |
| Holders of Temporary Airman Certificates may need to<br>mail from the Airman Registry. | enter the superseded Certificat          | te Date of Issue or register in PRD a  | fter receiving their Permanent Airman Certificate card in the |
| *First Name:                                                                           | Terry                                    |                                        |                                                               |
| Middle Name:                                                                           |                                          |                                        |                                                               |
| *Last Name:                                                                            | Royal                                    |                                        |                                                               |
| *Pilot Certificate Number:                                                             |                                          |                                        |                                                               |
| *Pilot Certificate Date Of Issue:                                                      |                                          |                                        |                                                               |
|                                                                                        |                                          |                                        |                                                               |
|                                                                                        |                                          |                                        |                                                               |
| Submit Cancel                                                                          |                                          |                                        |                                                               |
|                                                                                        |                                          |                                        |                                                               |
| (                                                                                      |                                          |                                        |                                                               |
|                                                                                        |                                          |                                        |                                                               |
| U.S. Department of Transportation                                                      | Web Policies                             | <b>Government Sites</b>                | Contact Us                                                    |
| Federal Aviation Administration                                                        | Web Policies & Notices<br>Privacy Policy | USA.gov<br>Plainlanguage gov           | Email                                                         |
| Washington, DC 20591                                                                   | Accessibility                            | Regulations.gov                        | Undated: 07/11/2022                                           |
| 1-866-TELL-FAA (1-866-835-5322)                                                        |                                          | Data.gov                               | Version: 2.0.1.0                                              |
|                                                                                        |                                          |                                        |                                                               |

You can only register in PRD if you:

- Hold an FAA Airline Transport Pilot, Commercial, or Remote Pilot Certificate
- Hold a valid FAA Medical
- Allow up to 120 days for newly issued pilot certificates or medicals to be reflected in PRD

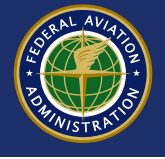

### **Pilot Registration Page**

| First-Time User Registration for Pilots                                                                                                    |                              |
|----------------------------------------------------------------------------------------------------|------------------------------|
| ATP or Commercial Pilots who have a current medical certificate and are eligible for hiring or Remote Pilots can register for PRD access.                                 |                              |
| *Please enter data EXACTLY as it appears on your most recent PILOT certificate.                                                                                           |                              |
| Holders of Temporary Airman Certificates may need to enter the superseded Certificate Date of Issue or register in PRD after Permanent Air<br>mail from the Airman Regist | rman Certificate card in the |
| *First Name: Terry                                                                                                    |                              |
| Middle Name:                                                                                                    |                              |
| *Last Name: Royal                                                                                                    |                              |
| *Pilot Certificate Number:                                                                                                    |                              |
| *Pilot Certificate Date Of Issue:                                                                                                    |                              |
| Submit Cancel                                                                                                    |                              |

- 1) Enter first name exactly as printed on your plastic card
- 2) Your last name is prefilled from your MyAccess account
  - a. Doesn't match your pilot certificate? You will need to update your last name with MyAccess to exactly match the pilot certificate in order to register.
- 3) Enter your ATP, CAX, or Remote pilot certificate number (Not your CFI)
- 4) Enter the date printed on your most recent ATP, CAX, or Remote pilot certificate; plastic card only, not temporary certificates.

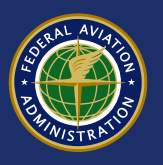

### **Pilot Registration Page**

### Still can't register?

- Email <u>prdsupport@faa.gov</u> for information
- They may be able to determine why you can't register
- There will be a small number of pilots who, for various reasons, can't register in the PRD. This could include MyAccess or the PRD application.
- Alternate Process for those who can't register:
  - Use FAA Form 8060-14 to grant consent to employers or request your records from the PRD
  - Use FAA Form 8060-15 to request corrections to records or mark records as disputed
  - www.faa.gov/forms/

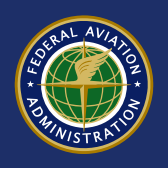

- You only need to do this if you are granting consent to new employers
- Part 111 requires you enter at least the previous 5 years of pilot employment
- You can use the preloaded list or add your own entry if you can't find your previous employer or the details are not correct

|             |            |              |               |                    | r <mark>ds Da</mark> t | tabas     | е              |            |      |              |
|-------------|------------|--------------|---------------|--------------------|------------------------|-----------|----------------|------------|------|--------------|
| Pilot Inbox | Pilot Info | Disapprovals | Enforcement   | Accidents/Inc.     | Experience             | Consent   | Notifications  | Correction | Help | User Profile |
| First Name: | CHRISTOP   | HER REED Las | st Name: MORF | RIS Certificate No |                        | Last Visi | ted On: 7/15/2 | 022        |      |              |

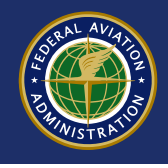

| lot Inbox Pilot Info Disapprovals                                                   | Enforcement                   | Accidents/In   | ncidents        | Experience        | Consent Notifi                   | ations | Correction      | Help     | User Profile                                  |
|-------------------------------------------------------------------------------------|-------------------------------|----------------|-----------------|-------------------|----------------------------------|--------|-----------------|----------|-----------------------------------------------|
| mployment Histo Add Employe                                                         | r Training                    | Drug and Alcol | hol Disc        | ciplinary Actions |                                  |        |                 |          |                                               |
| Add Employer                                                                        | indianing                     |                |                 |                   |                                  |        |                 |          |                                               |
| PHER REED L                                                                         | .ast Name: MO                 | RRIS Certifi   | cate No.        | Las               | t Visited On: 7/1                | 5/2022 |                 |          |                                               |
|                                                                                     |                               |                |                 |                   |                                  |        |                 |          | View/Print                                    |
| ha fallandan manada hana haan amad                                                  | ded by street.                |                |                 | Dublic 1          | C Alelina Cafatura               |        |                 |          | ation Futuration As                           |
| he following records have been provi<br>2010.                                       | ded by air carrie             | ers in complia | ince with H     | Public Law 111-21 | 6 Airline Safety a               | nd Fed | eral Aviation A | dministr | ation Extension Ad                            |
|                                                                                     |                               |                |                 |                   |                                  |        |                 |          |                                               |
| Employer Records                                                                    |                               |                |                 |                   |                                  |        |                 |          |                                               |
| j (                                                                                 |                               |                |                 |                   |                                  |        |                 |          |                                               |
|                                                                                     |                               |                |                 |                   |                                  |        | X Export To     | Excel    | Export To PDF                                 |
| Employer                                                                            | Contact                       | : Titlo        | :               |                   |                                  |        | - 11            |          |                                               |
| •                                                                                   | contact                       | : Inde         | : AU            | dress :           | Phone :                          | Ema    | <u>all</u>      | :        | <u>Current</u>                                |
| •                                                                                   | Contact                       |                | : <u>Au</u>     | aress :           | Phone :                          | Ema    | <u>111</u>      | :        | <u>Current</u> :                              |
| •                                                                                   |                               |                | : AU            | aress :           | Pnone :                          | Ema    |                 | :        | <u>Current</u> :                              |
| •                                                                                   | Contact                       |                | : <u>А</u> О    | aress :           | Prione :                         | Ema    |                 | :        | <u>Current</u> :                              |
| •                                                                                   |                               |                | СК<br>ОК<br>730 | 08                | Phone :                          | Ema    |                 | :        | <u>Current</u> :                              |
| rest Manual Employer                                                                | John                          | Boss           | СК<br>ОК<br>730 | 018<br>08         | (405) 954-4646                   | Ema    |                 | :        | Current :                                     |
| Fest Manual Employer                                                                | John<br>Doe                   | Boss           | СК<br>ОК<br>730 | 08                | (405) 954-4646                   | Ema    |                 | :        | Current :                                     |
| Fest Manual Employer<br>Fest Manual Employer 2                                      | John<br>Doe<br>Bigger<br>Boss | Boss<br>Mgr    | СК<br>730       | 08                | (405) 954-4646<br>(559) 251-7501 | Ema    |                 | :        | Current     :       No     No                 |
| Fest Manual Employer<br>Fest Manual Employer 2<br>FEST APPLICANT 121 FOR SAS (915A) | John<br>Doe<br>Bigger<br>Boss | Boss<br>Mgr    | CK 730          | 08                | (405) 954-4646<br>(559) 251-7501 |        |                 | •        | Current     :       No     No       No     No |

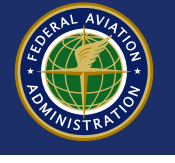

|                                                                         |                                       | Pilot Re                                   | cords Da                           | atabase                |                     |                      |       |
|-------------------------------------------------------------------------|---------------------------------------|--------------------------------------------|------------------------------------|------------------------|---------------------|----------------------|-------|
| Pilot Inbox Pilot Info Disapprov                                        | als Enforceme                         | nt Accidents/Incide                        | ents Experience                    | Consent Notifica       | ations Correction   | n Help User Pro      | ofile |
| Employment History Add Emplo                                            | <b>yer</b> Training                   | Drug and Alcohol                           | Disciplinary Actions               |                        |                     |                      |       |
| First Name HER REE                                                      | D Last Name:                          | MORRIS Certificate                         | No.:                               | Last Visited On:       | 7/15/2022           |                      |       |
|                                                                         |                                       |                                            |                                    |                        |                     | V                    | ew/F  |
| Employer data is used to Generat                                        | a the Pelesse to (                    | oncent authorization                       | to current or form                 | er employers           |                     |                      |       |
| Enter your current and/or former e<br>and subject to enforcement action | mployers for whi<br>if current and/or | ich you were employ<br>former employers ar | ed as a pilot within<br>e omitted. | the previous five year | s, at a minimum. It | is considered a fals | ifica |
| "Please select an employer from th                                      | ie Employer list a                    | nd if not found, click                     | the 'Add New Empl                  | oyer' button to manual | ly enter the emplo  | yer.                 |       |
| *Employer: Min first (3                                                 | ) char of Employer                    |                                            |                                    |                        |                     |                      |       |
| Is Current Employer:                                                    |                                       |                                            |                                    |                        |                     |                      |       |
| Add Selected Clear                                                      |                                       |                                            |                                    |                        |                     |                      |       |
| If you cannot find an emplyer by s<br>Add New Employer                  | earching above, o                     | of if the contact infor                    | mation is incorrect,               | you may add a new er   | nployer yourself.   |                      |       |
| Employer Records                                                        |                                       |                                            |                                    |                        | Export 1            | To Excel             | t To  |
| Employer                                                                | : <u>Con</u>                          | tact : <u>Title</u>                        | Address                            | Phone                  | Email               | : <u>Curre</u>       | nt    |
|                                                                         |                                       |                                            |                                    |                        |                     |                      |       |
|                                                                         |                                       |                                            |                                    |                        |                     |                      | No    |
|                                                                         |                                       |                                            | OK<br>73008                        |                        |                     |                      | No    |

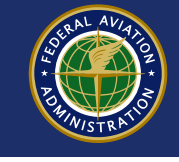

- Start typing the name of the previous employer to see if it is in the list
- Indicate if current employer or not

|                       | Add Employer          |                                                                                                    |
|-----------------------|-----------------------|----------------------------------------------------------------------------------------------------|
|                       | *Please select an emp | loyer from the Employer list and if not found, click the 'Add New Employer' button to manually enter the employer. |
| $\setminus \setminus$ | *Employer:            | Min first (3) char of Employer                                                                                     |
|                       | s Current Employer:   |                                                                                                    |
| $\sim$                |                       |                                                                                                    |
|                       | Add Selected Cle      |                                                                                                    |
|                       | If you cannot find an | emplyer by searching above, of if the contact information is incorrect, you may add a new employer yourself.       |
|                       | Add New Employee      |                                                                                                    |
|                       | Add New Employer      |                                                                                                    |

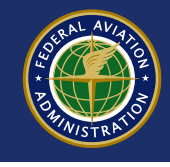

- The employer will be added
- If the details aren't right, just remove it and add manually

| Employer               | <u>Contact</u> | : <u>Title</u> | Address     | E <u>Phone</u> | Email | : <u>Curren</u> |
|------------------------|----------------|----------------|-------------|----------------|-------|-----------------|
|                        | 7              |                |             |                |       | ٩               |
|                        | ]              |                | ОК<br>73008 |                |       |                 |
| Test Manual Employer   | John<br>Doe    | Boss           |             | (405) 954-46   | 46    | М               |
| Test Manual Employer 2 | Bigger<br>Boss | Mgr            |             | (559) 251-75   | 01    | М               |
| TEST APPLICANT 121 FOR | R SAS (915A)   |                |             |                |       | 1               |
|                        | items per page |                |             |                |       | 1 - 4 of 4      |
| Remove Clear           |                |                |             |                |       |                 |
|                        |                |                |             | ERAL A         | VIAX  |                 |

### To add a previous employer manually, click "Add New Employer" button

| Add Employer             |                                                                                                    |
|--------------------------|----------------------------------------------------------------------------------------------------|
| *Please select an emplo  | over from the Employer list and if not found, click the 'Add New Employer' button to manually enter the employer. |
| *Employer:               | Min first (3) char of Employer                                                                                    |
| Is Current Employer:     |                                                                                                    |
| Add Selected Clea        | r                                                                                                    |
| If you cannot find an er | nplyer by searching above, of if the contact information is incorrect, you may add a new employer yourself.       |
| Add New Employer         |                                                                                                    |

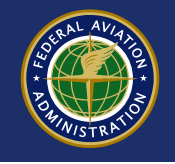

Enter the details, then click "save"

| Employer:           | Is Current Employer:   |
|---------------------|------------------------|
| Contact First Name: | Contact Middle Name:   |
| Contact Last Name:  | *Contact Title:        |
| Address Line 1:     | Address Line 2:        |
| City:               | State/Province/Region: |
| /ip/Postal Code:    | Country:               |
| Phone:              | Phone Ext              |
| Email:              |                        |
|                     |                        |

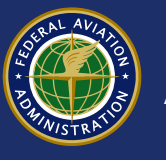

|                                                                                                    | Pilot Rec                                                  | ords Datab          | ase                  |                                                                                                    |                                                                                           |
|----------------------------------------------------------------------------------------------------|------------------------------------------------------------|---------------------|----------------------|----------------------------------------------------------------------------------------------------|-------------------------------------------------------------------------------------------|
| Pilot Info Disapprov                                                                                                    | vals Enforcement Accidents/Incider                         | nts Experience Cons | ent Notifications    | Correction Help                                                                                                    | User Profile                                                                              |
| me: CHRISTOPHER REED                                                                                                    | Last Name: MORRIS Certificate No                           | Las                 | Visited On: 7/15/202 | 2                                                                                                    |                                                                                           |
| V                                                                                                    |                                                            |                     |                      | Bac                                                                                                    | View/                                                                                     |
|                                                                                                    |                                                            |                     |                      |                                                                                                    |                                                                                           |
| Pilot Information                                                                                                    |                                                            |                     |                      |                                                                                                    |                                                                                           |
| Name: CHRISTOPHER REED MORR                                                                                                    | IS Address (Number,                                        | Street):            |                      |                                                                                                    |                                                                                           |
| City: OKLAHOMA CITY                                                                                                    | State:                                                     |                     |                      |                                                                                                    |                                                                                           |
| <b>Zip:</b> 73116-1628                                                                                                    |                                                            |                     |                      |                                                                                                    |                                                                                           |
| (                                                                                                    |                                                            |                     |                      |                                                                                                    |                                                                                           |
|                                                                                                    |                                                            |                     |                      |                                                                                                    |                                                                                           |
| Pilot Certificates                                                                                                    |                                                            |                     |                      |                                                                                                    |                                                                                           |
| Pilot Certificates                                                                                                    |                                                            |                     | I                    | Export To Excel                                                                                                    | Export To                                                                                 |
| Certificate Description                                                                                                    | : Certificate Number                                       | <u>Certifica</u>    | e Info Description   | Export To Excel                                                                                                    | Export To                                                                                 |
| Pilot Certificates Certificate Description REMOTE PILOT                                                                                                    | Certificate Number                                         | : <u>Certifica</u>  | e Info Description   | ₹ Export To Excel                                                                                                    | Export To<br>View                                                                         |
| Pilot Certificates Certificate Description REMOTE PILOT FLIGHT INSTRUCTOR                                                                                                 | Certificate Number                                         |                     | e Info Description   | Export To Excel                                                                                                    | Export To<br>View<br>View                                                                 |
| Pilot Certificates Certificate Description REMOTE PILOT FLIGHT INSTRUCTOR AIRLINE TRANSPORT PILOT                                                                         | : Certificate Number                                       |                     | e Info Description   | ₹ Export To Excel                                                                                                    | Export To<br>View<br>View<br>Viet<br>Viet                                                 |
| Pilot Certificates Certificate Description REMOTE PILOT FLIGHT INSTRUCTOR AIRLINE TRANSPORT PILOT GROUND INSTRUCTOR                                                       | Certificate Number                                         |                     | e Info Description   | ≧ Export To Excel                                                                                                    | Export To<br>View<br>View<br>Viet<br>Viet                                                 |
| Pilot Certificates Certificate Description REMOTE PILOT FLIGHT INSTRUCTOR AIRLINE TRANSPORT PILOT GROUND INSTRUCTOR (K) (4) (1) (k) (20)                                  | Certificate Number     items per page                      |                     | e Info Description   | ₹ Export To Excel                                                                                                    | Export To<br>View<br>View<br>Vies<br>Vies<br>Vies<br>Vies<br>Vies<br>Vies<br>Vies<br>Vies |
| Pilot Certificates Certificate Description REMOTE PILOT FLIGHT INSTRUCTOR AIRLINE TRANSPORT PILOT GROUND INSTRUCTOR                                                       | Certificate Number                                         |                     | e Info Description   | ₹ Export To Excel                                                                                                    | Export To<br>View<br>View<br>View<br>View<br>View<br>View<br>View<br>View                 |
| Pilot Certificates  Certificate Description  REMOTE PILOT  FLIGHT INSTRUCTOR  AIRLINE TRANSPORT PILOT  GROUND INSTRUCTOR  M  M  M  M  M  M  M  M  M  M  M  M  M           | Certificate Number                                         |                     | e Info Description   | ≧ Export To Excel                                                                                                    | Export To<br>View<br>View<br>View<br>View<br>1 - 4 of 4 ite                               |
| Pilot Certificates  Certificate Description  REMOTE PILOT  FLIGHT INSTRUCTOR  AIRLINE TRANSPORT PILOT  GROUND INSTRUCTOR  A  Medical Certificate                          | Certificate Number                                         |                     | e Info Description   | Export To Excel                                                                                                    | Export To<br>View<br>View<br>View<br>View<br>View<br>1 - 4 of 4 iter                      |
| Pilot Certificates  Certificate Description  REMOTE PILOT  FLIGHT INSTRUCTOR  AIRLINE TRANSPORT PILOT  GROUND INSTRUCTOR  A  Medical Certificate                          | Certificate Number                                         |                     | e Info Description   | Export To Excel X Export To Excel                                                                                                    | Export To<br>View<br>View<br>View<br>View<br>View<br>1 - 4 of 4 ite                       |
| Pilot Certificates  Certificate Description  REMOTE PILOT  FLIGHT INSTRUCTOR  AIRLINE TRANSPORT PILOT  GROUND INSTRUCTOR  Medical Certificate  Medical Class              | Certificate Number      items per page      items of Issue | E Limitat           | e Info Description   | Export To Excel Second Second Sec | Export To<br>View<br>View<br>View<br>View<br>1 - 4 of 4 ite                               |
| Pilot Certificates  Certificate Description  REMOTE PILOT  FLIGHT INSTRUCTOR  AIRLINE TRANSPORT PILOT  GROUND INSTRUCTOR  M  M  Medical Certificate  Medical Class Second | Certificate Number      items per page      Date Of Issue  | E Limitat           | e Info Description   | Export To Excel Export To Excel Export To Excel                                                                                                    | Export To<br>View<br>View<br>Viey<br>I - 4 of 4 ite                                       |

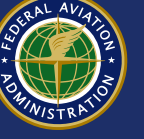

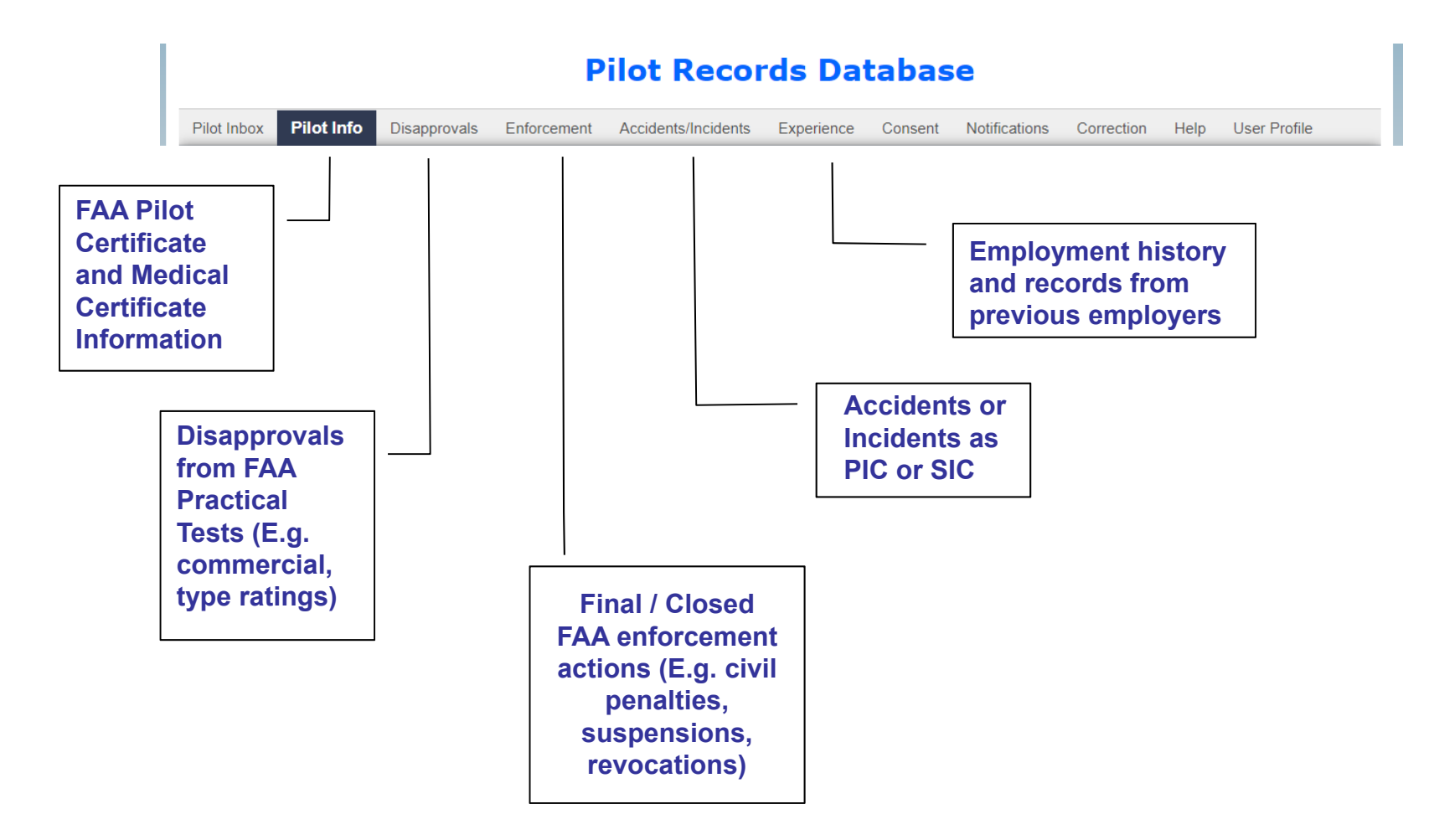

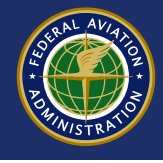

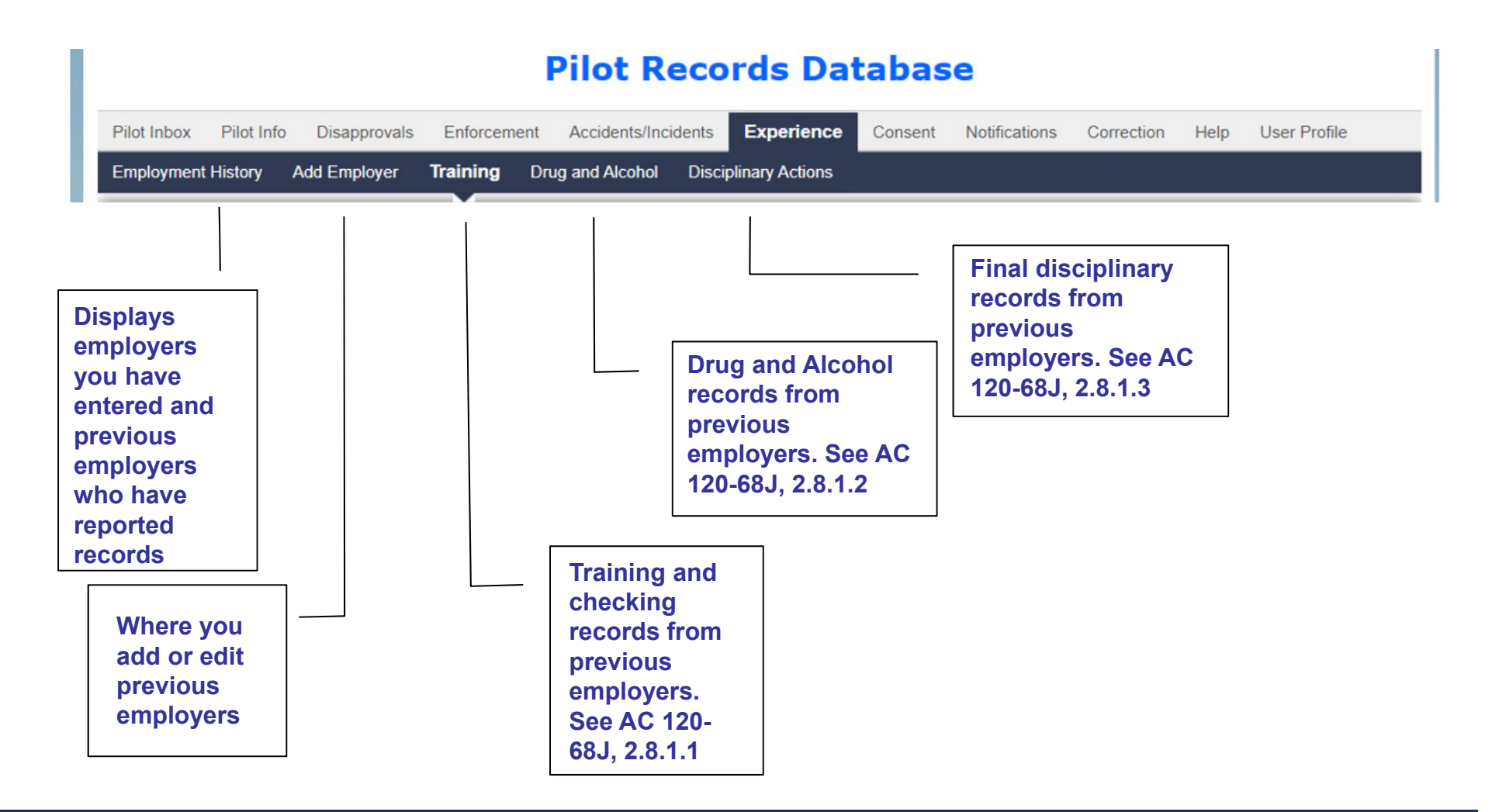

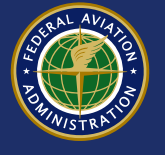

• To review records reported by previous employers, click the "Experience" tab.

|             |            |              |             | Pilot Reco          | ords Dat           | abas    | e             |            |      |              |
|-------------|------------|--------------|-------------|---------------------|--------------------|---------|---------------|------------|------|--------------|
| Pilot Inbox | Pilot Info | Disapprovals | Enforcement | Accidents/Incidents | Experience         | Consent | Notifications | Correction | Help | User Profile |
| Employme    | nt History | Add Employer | Training    | Drug and Alcohol Di | isciplinary Action |         |               |            |      |              |
| _           |            |              |             |                     |                    | //      |               |            |      |              |

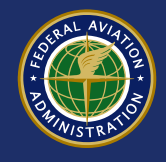

Sample training records from previous employers

| ilot Int | oox Pilot Info                          | Disapprovals     | Enforcement  | Accidents/Incidents  | Experience           | Consent Notifications                                                                        | Correction                                                | Help User F                                    | rofile      |
|----------|-----------------------------------------|------------------|--------------|----------------------|----------------------|----------------------------------------------------------------------------------------------|-----------------------------------------------------------|------------------------------------------------|-------------|
| mploy    | ment History Add                        | d Employer 1     | Training D   | rug and Alcohol Disc | ciplinary Actions    |                                                                                              |                                                           |                                                |             |
| First N  | Name: JEROME W                          | ILLIAM Last N    | lame: EVERE  | TT Certificate No.:  | 564626714 Last       | Visited On: 6/23/2022                                                                        |                                                           |                                                |             |
|          |                                         |                  |              |                      |                      |                                                                                              |                                                           |                                                | View/Prin   |
| Train    | ing, Qualification, I                   | Proficiency, and | d Competency | Record               |                      |                                                                                              |                                                           |                                                |             |
|          |                                         |                  |              | J                    |                      | ĺ                                                                                            | Fxport To F                                               | xcel 🚯 Exp                                     | ort To PD   |
|          | Reporting                               | Start :          | End          | Aircraft             | Duty                 | Training/Testing                                                                             | Event :                                                   | Result                                         | Create      |
|          | <u>Entity</u>                           | Date             | Date         | Make/Model           | Position             | Program                                                                                      |                                                           |                                                | <u>Date</u> |
|          | ROYAL AIR<br>FREIGHT INC<br>(BUHA)      | 06/01/2022       | 06/01/2022   | LR-60-60             | Pilot in<br>command  | Part 135 air carrier or<br>operator approved<br>training program.                            | Initial Line<br>Check                                     | Satisfactory<br>(Complete)                     | 06/02/      |
|          | HOME TONIGHT<br>AVIATION LLC<br>(1 HMA) | 05/10/2022       |              | HS-125-400           | Second in<br>command | Part 125 operator testing events.                                                            | Initial<br>Competency<br>Check                            | Satisfactory<br>(Complete)                     | 05/25/      |
|          | HOME TONIGHT<br>AVIATION LLC<br>(1 HMA) | 05/18/2022       |              | B-737-100            | Pilot in<br>command  | Part 135 air carrier or<br>operator approved<br>training program.                            | Initial Line<br>Check                                     | Unsatisfactory<br>(Incomplete):<br><u>View</u> | 05/25/      |
|          | ROYAL AIR<br>FREIGHT INC<br>(BUHA)      | 05/19/2022       |              | B-737-100            | Pilot in<br>command  | Part 135 air carrier or<br>operator approved<br>training program.                            | Initial Line<br>Check                                     | Satisfactory<br>(Complete)                     | 05/20/      |
|          | HOME TONIGHT<br>AVIATION LLC<br>(1HMA)  | 03/01/2022       | 05/02/2022   | NA-265-265           | Second in<br>command | Part 121 carrier with an<br>approved training<br>program under part 121<br>subparts N and O. | Pilot-in-<br>Command<br>Proficiency<br>Check: <u>View</u> | Satisfactory<br>(Complete)                     | 05/09/      |
|          | ROYAL AIR<br>FREIGHT INC<br>(BUHA)      | 05/10/2022       | 05/10/2022   | NA-265-20            | Pilot in<br>command  | Part 135 air carrier or<br>operator approved<br>training program.                            | Recurrent<br>Line Check:<br><u>View</u>                   | Unsatisfactory<br>(Incomplete):<br><u>View</u> | 05/10/      |
|          | HOME TONIGHT                            | 04/29/2022       | 04/30/2022   | NA-265-265           | Pilot in<br>command  | Part 135 air carrier or<br>operator approved                                                 | Emergency<br>Training                                     | Unsatisfactory<br>(Incomplete)                 | 04/29/      |

**Pilot Records Database** 

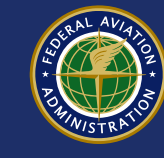

### **Missing Records and Corrections**

- Two separate processes for dealing with records which are missing or incorrect
- This only applies to industry-reported records; not FAA records
- FAA records have a different process for corrections outside of the PRD. See AC 120-68 for details

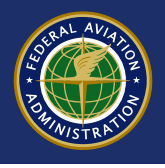

- Keep in mind that not every record is reported to the PRD, only those listed in AC 120-68.
- Some employers are not required to report records unless another employer asks for the records.
- Verify the record is reportable before you initiate a missing record request.

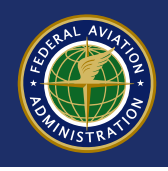

- You can initiate the request via the PRD.
- The FAA does not adjudicate disputes as long as Part 111 is being followed.

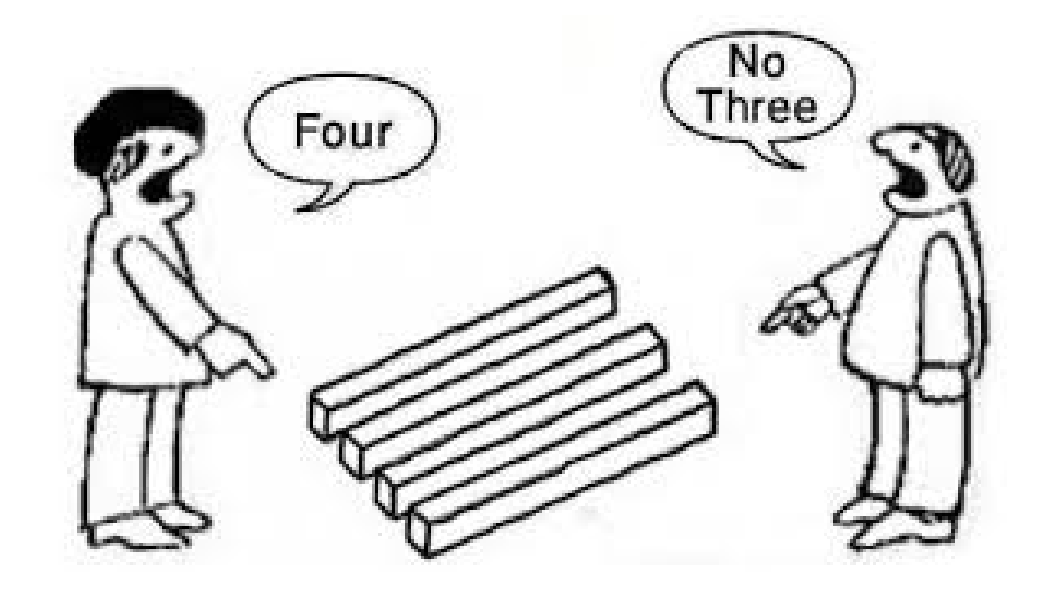

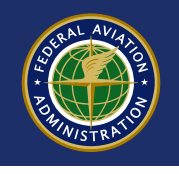

- Initiate the Missing Record Request from the Appropriate "Experience" Tab
- Select the appropriate type of record before initiating the request
- The previous employer is notified via the PRD system

|                        |                | F           | vilot Reco          | ords Dat           | abas    | е             |            |      |              |
|------------------------|----------------|-------------|---------------------|--------------------|---------|---------------|------------|------|--------------|
| Pilot Inbox Pilot Info | Disapprovals E | Enforcement | Accidents/Incidents | Experience         | Consent | Notifications | Correction | Help | User Profile |
| Employment History     | dd Employ -r   | Training D  | rug and Alcohol Dis | sciplinary Actions |         |               |            |      |              |

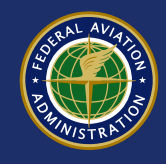

For example, missing training records are requested on the "Training" page via the "Missing **Record**" button

|           |                    |         |                     |       | Р                                    | ilo     | t Rec          | ord        | s D        | atabas                               | е      |                         |         |                                                 |                             |                       |
|-----------|--------------------|---------|---------------------|-------|--------------------------------------|---------|----------------|------------|------------|--------------------------------------|--------|-------------------------|---------|-------------------------------------------------|-----------------------------|-----------------------|
| ilot Inbo | x Pilot Info       | · )     |                     | E     | nforcement                           | Accid   | ents/Incidents | Ex         | perienc    | e Consent                            | Notifi | cations C               | orrecti | on Help                                         | User Profile                | е                     |
| mploym    | ent History        | Add     | Empioyer            | Tra   | i <b>ning</b> Drug                   | and A   | Alcohol Dis    | ciplinar   | y Actions  |                                      |        |                         |         |                                                 |                             |                       |
| First Na  | ame: JERON         | IE WIL  | LIAM Las            | t Nan | ne: EVERETT                          | Ce      | rtificate No.: |            | L          | ast Visited On:                      | 7/20/2 | 2022                    |         |                                                 |                             |                       |
|           |                    |         |                     |       |                                      |         |                |            |            |                                      |        |                         |         |                                                 | View                        | v/Print P             |
| Trainin   | ng, Qualificati    | ion, Pi | roficiency, a       | and C | ompetency R                          | ecord   | -              |            |            |                                      |        |                         |         |                                                 |                             |                       |
|           |                    |         |                     |       |                                      |         | 1              |            |            |                                      |        |                         | Export  | To Excel                                        | 🔀 Export T                  | o PDF                 |
|           | <u>Certificate</u> | :       | <u>Record</u><br>ID | :     | <u>Reporting</u><br><u>Entity</u>    | :       | Start<br>Date  | End<br>Dat | e <b>:</b> | <u>Aircraft</u><br><u>Make/Model</u> | :      | <u>Duty</u><br>Position | :       | <u>Training/Te</u><br><u>Program</u>            | esting                      | Eve                   |
|           |                    |         |                     |       | ROYAL AIR<br>FREIGHT INC<br>(BUHA)   |         | 06/01/202      | 2 06/0     | 1/2022     | LR-60-60                             |        | Pilot in<br>command     |         | Part 135 air o<br>operator app<br>training prog | carrier or<br>roved<br>ram. | Initia<br>Che         |
| )         |                    |         |                     |       | HOME TONIC<br>AVIATION LL<br>(1 HMA) | HT<br>C | 05/10/202      | 2          |            | HS-125-400                           |        | Second in<br>command    |         | Part 125 ope<br>events.                         | rator testin                | g Initi<br>Com<br>Che |
|           |                    |         |                     |       | HOME TONIC                           | нт      | 05/18/202      | 2          |            | B-737-100                            |        | Pilot in                |         | Part 135 air o                                  | carrier or                  | Initia                |

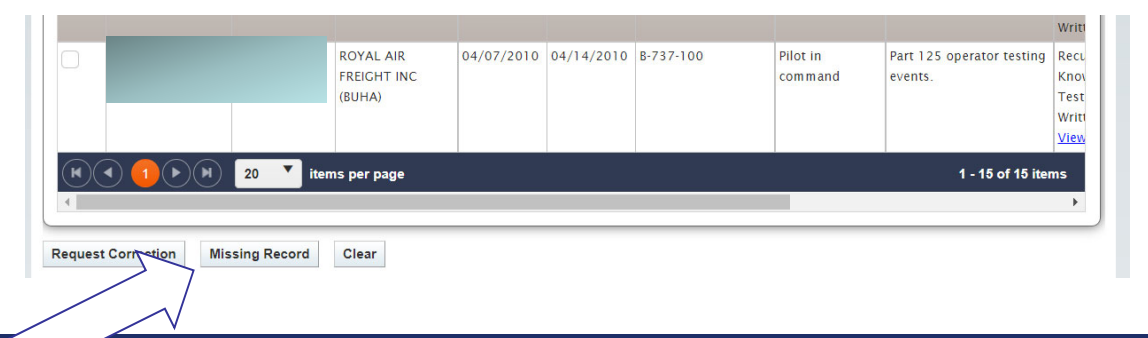

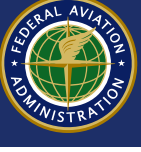

|   | 1                      | Request Correction fo                                                     | or Missing Data                                                                                                    |
|---|------------------------|---------------------------------------------------------------------------|----------------------------------------------------------------------------------------------------|
|   |                        |                                                                           |                                                                                                    |
|   |                        | Certificate No:                                                           | Full Name: Jerome everett     Record Type: Training                                                                                                    |
|   | $\left  \right\rangle$ | *Reporting Entity:                                                        | Min first (3) char of Reporting Entity                                                                                                    |
| V |                        | Start Date:                                                               |                                                                                                    |
| N |                        | The correction reason<br>information below, you<br>of inappropriate or ab | n and contact information are viewable by the organization as well as the PRD Administrator and other authorized users. By entering the<br>u give permission to share your correction reason and contact information. Personally identifiable information should not be entered. The use<br>usive language may result in civil action. |
|   |                        | *Correction Reason:                                                       |                                                                                                    |
|   |                        | If Contact information                                                    | n is incorrect, please correct the data in the User Profile page.                                                                                                    |
|   |                        | Primary Number:                                                           | 410-796-6666                                                                                                    |
|   |                        | Alternative Number:                                                       |                                                                                                    |
|   |                        | Email Address:                                                            |                                                                                                    |
|   |                        | Submit Cancel                                                             |                                                                                                    |

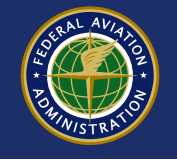

#### **Pilot Records Database**

|   | Pilot Ir | nbox Pilot In   | fo Disapprovals       | Enforcement A                        | ccidents/Incidents     | Experience          | Consent Notific         | ations Correctio     | n Help User P     | rofile      |
|---|----------|-----------------|-----------------------|--------------------------------------|------------------------|---------------------|-------------------------|----------------------|-------------------|-------------|
|   | First N  | lame: JEROM     | E WILLIAM Last N      | ame: EVERETT C                       | ertificate No: 56      | 64626714            | Last Visited On: 7      | /20/2022             |                   |             |
| ſ | Pilot    | Inbox ]         |                       |                                      |                        |                     |                         |                      |                   |             |
|   | Recor    | d ID:           |                       |                                      | Reporting Er           | ntity: Min first (3 | 3) char of Reporting En | tity                 |                   |             |
|   | Reque    | est Type:       | ct-                   | ~                                    | Expire Date:           | From                | То                      |                      |                   |             |
|   | Status   | S: Open         | )                     | ~                                    | Requested D            | ate: From           | То                      |                      |                   |             |
|   | Searc    | clear           |                       |                                      |                        |                     |                         |                      |                   |             |
|   | Requ     | ests            | and drop it here to d | roup by that column                  |                        |                     |                         | Export               | To Excel          | ort To PDF  |
|   |          | Request<br>Type | Request :             | Reporting :<br>Enity                 | Section :<br>Name      | Expire<br>Date      | Correction :<br>Status  | Record :<br>Disputed | Requested<br>Date | View        |
|   |          | Missing Data    | REQ-0001392           | BLUESKY<br>HELICOPTERS INC<br>(2BHA) | Disciplinary<br>Action | 11/12/2022          | Received                |                      | 5/16/2022         | <u>View</u> |
|   |          | Missing Data    | REQ-0001388           | ROYAL AIR<br>FREIGHT INC<br>(BUHA)   | Disciplinary<br>Action | 11/08/2022          | Received                |                      | 5/12/2022         | <u>View</u> |
|   |          | Missing Data    | REQ-0001386           | ROYAL AIR<br>FREIGHT INC<br>(BUHA)   | Drug or<br>Alcohol     | 11/08/2022          | Received                |                      | 5/12/2022         | <u>View</u> |
|   |          | Missing Data    | REQ-0001382           |                                      | Training               | 11/08/2022          | Received                |                      | 5/12/2022         | <u>View</u> |

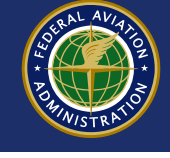

 You can cancel a request by selecting the box and clicking "Cancel Correction Request"

|         | 1            |                   | . ,                                     |                    |            |          |           |                  |
|---------|--------------|-------------------|-----------------------------------------|--------------------|------------|----------|-----------|------------------|
|         | Lesing Data  | REQ-0001352       | TEST APPLICANT<br>121 FOR SAS<br>(900A) | Employment         | 11/07/2022 | Received | 5/11/2022 | View             |
|         | Missing Data | RE-0000183        | HOME TONIGHT<br>AVIATION LLC<br>(1HMA)  | Drug or<br>Alcohol | 10/09/2022 | Received | 4/12/2022 | View             |
|         | Missing Data | REQ-0000171       | ROYAL AIR<br>FREIGHT INC<br>(BUHA)      | Duty               | 10/09/2022 | Received | 4/12/2022 | View             |
| •       |              | 1) 20 🔻 ita       | ems per page                            |                    |            |          | 1 - 10    | of 10 items<br>▶ |
| Dispute | Record Can   | cel Correction Re | quest                                   |                    |            |          |           |                  |

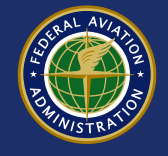

- If you find an error in a reported record, you can request corrections via the PRD.
- Reminder: This only applies to industry-reported records; not FAA records.
- The previous employer will be notified of the request.
- They can either concur or reject your request.
- It is also possible the request can timeout and be closed by the PRD system if the previous employer never responds.
- You can only request a correction once for each record.

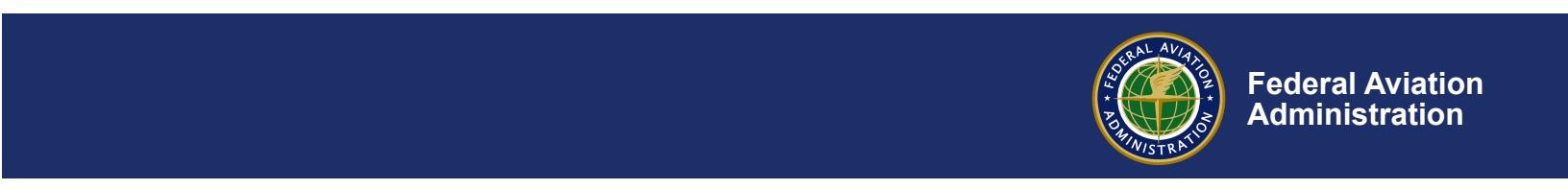

|           |                                        |                     | P                                    | Pilo    | t Reco                  | ore    | ds Database                                                       |                              |     |                                                |                        |
|-----------|----------------------------------------|---------------------|--------------------------------------|---------|-------------------------|--------|-------------------------------------------------------------------|------------------------------|-----|------------------------------------------------|------------------------|
| Pilot Inb | ox Pilot Info E                        | Disapprovals        | Enforcement                          | Accide  | ents/Incidents          | E      | xperience Consent No                                              | otifications                 | Co  | prrection Help                                 | User Profile           |
| Employ    | ment History Add                       | Employer <b>T</b> i | raining Drug                         | g and A | lcohol Disci            | iplina | ary Actions                                                       |                              |     |                                                |                        |
| First N   | lame: JEROME WI                        | LLIAM Last N        | ame: EVERET                          | T Cer   | tificate No.:           |        | Last Visited On: 7/2                                              | 20/2022                      |     |                                                |                        |
|           |                                        |                     |                                      |         |                         |        |                                                                   |                              |     |                                                | View/Print PA          |
| Traini    | ng Qualification R                     | reficiency and      | Compotency R                         | looord  |                         |        |                                                                   |                              |     |                                                |                        |
| Iraini    | ng, quaincation, P                     | ronciency, and      | Competency R                         | ecoru   | J                       |        |                                                                   |                              |     |                                                |                        |
|           |                                        |                     |                                      |         |                         |        |                                                                   |                              | X E | Export To Excel                                | Export To PDF          |
|           | Reporting <b>:</b><br>Entity           | Start<br>Date       | <u>Aircraft</u><br><u>Make/Model</u> | :       | <u>Duty</u><br>Position | :      | Training/Testing<br>Program                                       | <u>Event</u>                 | :   | <u>Result</u>                                  | Correction :<br>Status |
|           | ROYAL AIR<br>FREIGHT INC<br>(BUHA)     | 06/01/2022          | LR-60-60                             |         | Pilot in<br>command     |        | Part 135 air carrier or<br>operator approved training<br>program. | Initial Line<br>Check        |     | Satisfactory<br>(Complete)                     |                        |
|           | HOME TONIGHT<br>AVIATION LLC<br>(1HMA) | 05/10/2022          | HS-125-400                           |         | Second in<br>command    |        | Part 125 operator testing events.                                 | Initial<br>Competen<br>Check | су  | Satisfactory<br>(Complete)                     |                        |
|           | HOME TONIGHT<br>AVIATION LLC<br>(1HMA) | 05/18/2022          | B-737-100                            |         | Pilot in<br>command     |        | Part 135 air carrier or<br>operator approved training<br>program. | Initial Line<br>Check        |     | Unsatisfactory<br>(Incomplete):<br><u>View</u> |                        |
|           | ROYAL AIR<br>FREIGHT INC               | 05/19/2022          | B-737-100                            |         | Pilot in<br>command     |        | Part 135 air carrier or<br>operator approved training             | Initial Line<br>Check        |     | Satisfactory<br>(Complete)                     |                        |

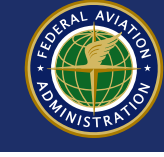

• Select the record to correct and click "Request Correction" button.

|                    |                |                                    |            |            |                              |                         |                                   | view                                         |
|--------------------|----------------|------------------------------------|------------|------------|------------------------------|-------------------------|-----------------------------------|----------------------------------------------|
|                    |                | ROYAL AIR<br>FREIGHT INC<br>(BUHA) | 04/15/2010 |            | B-737-200                    | Second in<br>command    | Part 125 operator testing events. | Recu<br>Knov<br>Test<br>Writt                |
|                    |                | ROYAL AIR<br>FREIGHT INC<br>(BUHA) | 04/07/2010 | 04/14/2010 | B-737-100                    | Pilot in<br>command     | Part 125 operator testing events. | Recu<br>Knov<br>Test<br>Writt<br><u>View</u> |
|                    | ) 📕 20 🔻 item  | ns per page                        |            |            |                              | _                       | 1 - 15 of 15 iter                 | ms                                           |
| Request Correction | Missing Record | Clear                              |            |            |                              |                         |                                   | <u> </u>                                     |
|                    |                | _                                  |            |            | AVIA<br>BULLAVIA<br>BULLAVIA | Federal Av<br>Administr | viation<br>ation                  | 37                                           |

.

|   | Correction Details                                                                                                    |                                                                                                    |                                                                   |                                                                |                                   |                                 |                                    |       |
|---|----------------------------------------------------------------------------------------------------|----------------------------------------------------------------------------------------------------|-------------------------------------------------------------------|----------------------------------------------------------------|-----------------------------------|---------------------------------|------------------------------------|-------|
|   | Certificate No.:                                                                                                    |                                                                                                    | Full Name:                                                        | Jerome everett                                                 | Re                                | porting Entit                   | ty: ROYAL AIR FREIGHT INC (        | BUHA) |
|   | Record ID:                                                                                                    |                                                                                                    | Record Type                                                       | : Training                                                     | Sta                               | art Date:                       | 04/07/2010                         |       |
|   | Part 1<br>Action Type: events                                                                                                    | 25 operator testing<br>s.                                                                                                  |                                                                   |                                                                |                                   |                                 |                                    |       |
|   | *Explanation:                                                                                                    | The result is incorrect $	imes$                                                                                            |                                                                   |                                                                |                                   |                                 |                                    |       |
| N | <ul> <li>The correction reason</li> <li>By submitting this co</li> <li>Personally identifiable</li> <li>The use of inapproprior</li> </ul> | n and contact information an<br>rrection request, you give p<br>e information should not be<br>iate or abusive language ma | re viewable by<br>ermission to s<br>entered.<br>ly result in civi | the organization as we<br>hare your correction re<br>I action. | l as the PRD Ad<br>ason and conta | lministrator a<br>ct informatio | and other authorized users.<br>on. |       |
|   | > *Correction Reason:                                                                                                    | I passed this event after retra                                                                                            | aining.                                                           |                                                                |                                   |                                 |                                    |       |
|   | If Contact Information                                                                                                    | is incorrect, please correct                                                                                               | the data in the                                                   | User Profile page.                                             |                                   |                                 |                                    |       |
|   | Primary Number:                                                                                                    |                                                                                                    |                                                                   |                                                                |                                   |                                 |                                    |       |
|   | Alternative Number:                                                                                                    |                                                                                                    |                                                                   |                                                                |                                   |                                 |                                    |       |
|   | Email Address:                                                                                                    |                                                                                                    |                                                                   |                                                                |                                   |                                 |                                    |       |
|   | Submit Cancel                                                                                                    |                                                                                                    |                                                                   |                                                                |                                   |                                 |                                    |       |

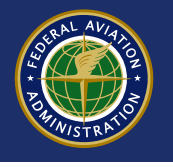

|              | M                                 |                                          | Pi                                                                                                    | lot Reco            | rds Dat                                                                                            | abase                                                       |                                                                                                 |                                              |                                   |
|--------------|-----------------------------------|------------------------------------------|----------------------------------------------------------------------------------------------------|---------------------|----------------------------------------------------------------------------------------------------|-------------------------------------------------------------|-------------------------------------------------------------------------------------------------|----------------------------------------------|-----------------------------------|
|              | $\Box$                            |                                          |                                                                                                    |                     |                                                                                                    |                                                             |                                                                                                 |                                              |                                   |
| ilot Inbox   | Pilot Info                        | Disapprovals                             | 5 Enforcement                                                                                                    | Accidents/Incidents | Experience                                                                                         | Consent Notific                                             | cations Correct                                                                                 | ion Help                                     | User Profile                      |
| First Name:  | JEROME V                          | VILLIAM Last                             | Name: EVERETT                                                                                                    | Certificate No:     | l                                                                                                  | ast Visited On: 7                                           | //21/2022                                                                                       |                                              |                                   |
| Pilot Inbox  | : ]                               |                                          |                                                                                                    |                     |                                                                                                    |                                                             |                                                                                                 |                                              |                                   |
| Record ID:   |                                   |                                          |                                                                                                    | Reporting En        | ntity: Min first (3)                                                                               | char of Reporting Er                                        | tity                                                                                            |                                              |                                   |
| Request Ty   | pe:                               |                                          |                                                                                                    | Expire Date:        | From                                                                                               | То                                                          |                                                                                                 |                                              |                                   |
| Status:      | Open                              |                                          |                                                                                                    | Requested D         | ate: Erom                                                                                          |                                                             |                                                                                                 |                                              |                                   |
|              | Open                              |                                          |                                                                                                    |                     |                                                                                                    |                                                             |                                                                                                 |                                              |                                   |
| Requests     | )                                 |                                          |                                                                                                    |                     |                                                                                                    |                                                             | -                                                                                               |                                              |                                   |
|              |                                   |                                          |                                                                                                    |                     |                                                                                                    |                                                             | X Expor                                                                                         | t To Excel                                   | 🔀 Export To PD                    |
| Drag a colum | nn header an                      | d drop it here to                        | group by that colum                                                                                                    | ın                  |                                                                                                    |                                                             | X Expor                                                                                         | t To Excel                                   | 🛃 Export To PD                    |
| )rag a colun | nn header an<br>r <u>tificate</u> | d drop it here to<br><u>Record</u><br>ID | group by that colum<br>Request<br>Type                                                                                  | n Request i         | Reporting                                                                                          | Section :<br>Name                                           | Expire<br>Date                                                                                  | Correction<br>Status                         | Export To PD<br>Record<br>Dispute |
| )rag a colun | nn header an                      | d drop it here to<br>Record<br>ID        | group by that colum<br>Request<br>Type<br>Correction<br>Request                                                         | REQ-0001447         | Reporting<br>Enity<br>ROYAL AIR<br>FREIGHT INC<br>(BUHA)                                           | Section<br>Name<br>Training                                 | Expire :<br>Date<br>01/17/2023                                                                  | Correction<br>Status<br>Received             | Export To PD                      |
| )rag a colun | nn header an                      | d drop it here to<br>Record<br>ID        | group by that column         Request         Type         Correction         Request         Correction         Request | REQ-0001397         | Reporting<br>Enity<br>ROYAL AIR<br>FREIGHT INC<br>(BUHA)<br>HOME TONIGHT<br>AVIATION LLC<br>(1HMA) | Section<br>Name       Training       Disciplinary<br>Action | Expire         Export           Date         01/17/2023           11/16/2022         11/16/2022 | Correction<br>Status<br>Received<br>Received | Export To PD                      |

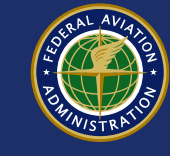

| )rag a column heade             | er and drop it he | by that column                      |                |                      |                    |                            |             |
|---------------------------------|-------------------|-------------------------------------|----------------|----------------------|--------------------|----------------------------|-------------|
| <u>Request</u> :<br><u>Type</u> | Nen               | Reporting Entity                    | Expire<br>Date | Correction<br>Status | Record<br>Disputed | Requested <b>:</b><br>Date | View        |
| Correction Request              | REQ-0001391       | ROYAL AIR FREIGHT INC<br>(BUHA)     | 11/12/2022     | Received             |                    | 05/16/2022                 | <u>View</u> |
| Missing Data                    | REQ-0001382       | HOME TONIGHT AVIATION<br>LLC (1HMA) | 11/08/2022     | Received             |                    | 05/12/2022                 | <u>View</u> |
| Correction Request              | REQ-0001381       | HOME TONIGHT AVIATION<br>LLC (1HMA) | 11/08/2022     | Received             |                    | 05/12/2022                 | <u>View</u> |
| Missing Data                    | REQ-0001380       | ROYAL AIR FREIGHT INC<br>(BUHA)     | 11/08/2022     | Received             |                    | 05/12/2022                 | <u>View</u> |
| Correction Request              | REQ-0001379       | ROYAL AIR FREIGHT INC<br>(BUHA)     | 11/08/2022     | Received             |                    | 05/12/2022                 | <u>View</u> |

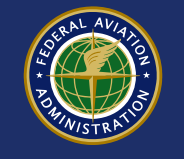

- If the request times out, or you otherwise do not agree with how the operator responds, you may then flag the record as "disputed".
- A disputed record is still displayed to future employers, but is marked as disputed.

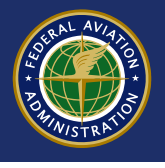

- The pilot is encouraged to discuss the disputed record with the future employer.
- The FAA does not adjudicate record disputes. As long as Part 111 is being followed, it is a civil matter.

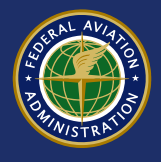

| rsti | Name: JEROME WILLI                      | IAM Last Nam    | e: EVERETT C                         | ertific | ate No.:                       | Last Visited                               | <b>On:</b> 7/21/2022               |                 |                      |
|------|-----------------------------------------|-----------------|--------------------------------------|---------|--------------------------------|--------------------------------------------|------------------------------------|-----------------|----------------------|
|      |                                         |                 |                                      |         |                                |                                            |                                    |                 | View/Print           |
| rain | ing, Qualification, Pro                 | ficiency, and C | ompetency Record                     | d )     |                                |                                            |                                    |                 |                      |
|      |                                         |                 |                                      |         |                                |                                            |                                    | Export To Excel | Export To PDF        |
|      | Reporting Entity                        | Start<br>Date   | <u>Aircraft</u><br><u>Make/Model</u> | :       | <u>Duty</u><br><u>Position</u> | Event                                      | <u>Result</u>                      | Created<br>Date | Correction<br>Status |
| )    | ROYAL AIR FREIGHT<br>INC (BUHA)         | 06/01/2022      | LR-60-60                             |         | Pilot in<br>command            | Initial Line Cheo                          | ck Satisfactory<br>(Complete)      | 06/02/2022      |                      |
|      | HOME TONIGHT<br>AVIATION LLC<br>(1 HMA) | 05/10/2022      | HS-125-400                           |         | Second in<br>command           | Initial<br>Competency<br>Check             | Satisfactory<br>(Complete)         | 05/25/2022      |                      |
|      | HOME TONIGHT<br>AVIATION LLC            | 05/18/2022      | B-737-100                            |         | Pilot in<br>command            | Initial Line Cheo                          | ck Unsatisfactory<br>(Incomplete): | 05/25/2022      |                      |
|      |                                         |                 |                                      |         | 1                              | <b>L</b>                                   |                                    | $\frown$        |                      |
|      |                                         |                 |                                      |         |                                |                                            |                                    |                 | < li>                |
|      |                                         |                 |                                      |         | <b>↓</b>                       | Knowledge Te                               | st: (Complete)                     |                 | $\searrow$           |
|      | INC (BOHA)                              |                 |                                      |         | command                        | Written/Oral                               | st, (Complete)                     |                 |                      |
|      | ROYAL AIR FREIGHT<br>INC (BUHA)         | 04/07/2010      | B-737-100                            |         | Pilot in<br>command            | Recurrent<br>Knowledge Te<br>Written/Oral: | Unsatisfacto<br>st; (Incomplete)   | ry 04/12/2022   | Denied               |

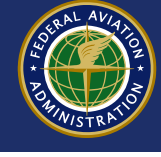

#### **Pilot Records Database**

| Pilot Inbox        | Pilot Info Di           | sapprovals      | Enforcement                   | Accidents/Incidents    | Experience                         | Consent Notific      | cations Correct | ion Help                           | User F | Profile                          |
|--------------------|-------------------------|-----------------|-------------------------------|------------------------|------------------------------------|----------------------|-----------------|------------------------------------|--------|----------------------------------|
| First Name:        | JEROME WILLIA           | AM Last Na      | ame: EVERETT                  | Certificate No:        | L                                  | ast Visited On: 7    | //21/2022       |                                    |        |                                  |
| Pilot Inbox        |                         |                 |                               |                        |                                    |                      |                 |                                    |        |                                  |
| Record ID:         |                         |                 |                               | Reporting En           | tity: Min first (3)                | char of Reporting En | tity            |                                    |        |                                  |
| Request Type       | Select-                 |                 | ```                           | Expire Date:           | From                               | То                   |                 |                                    |        |                                  |
| Status:            | Closed                  | $\langle$       | ```                           | ✓ Requested Data       | ate: From                          | то                   |                 |                                    |        |                                  |
| Search<br>Requests | Clear                   | p it here to gr | roup by that colum            | nn                     |                                    |                      | Expor           | t To Excel                         | Exp    | ort To PDF                       |
| Cert               | ificate : <u>R</u><br>L | <u>Record</u>   | <u>Request</u><br><u>Type</u> | Request <b>i</b><br>ID | Reporting Enity                    | Section :<br>Name    | Expire<br>Date  | <u>Correction</u><br><u>Status</u> | :      | <u>Record</u><br><u>Disputed</u> |
|                    |                         |                 | Correction<br>Request         | REQ-0001447            | ROYAL AIR<br>FREIGHT INC<br>(BUHA) | Training             | 01/17/2023      | Denied                             |        |                                  |
|                    |                         |                 | Correction                    | REQ-0001398            | HOME TONIGHT                       | Employment           | 11/21/2022      | Canceled                           |        |                                  |

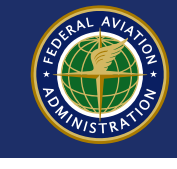

cronne evenett

# Disputing Records Pilot Records Database

| Pilot Inbox           |                      |                                                                                         |                                                          |                                    |                                                                              |                                                                           |                                 |             |
|-----------------------|----------------------|-----------------------------------------------------------------------------------------|----------------------------------------------------------|------------------------------------|------------------------------------------------------------------------------|---------------------------------------------------------------------------|---------------------------------|-------------|
| Record ID:            |                      |                                                                                         | Reporting E                                              | ntity: Min first (3) ch            | nar of Reporting En                                                          | tity                                                                      |                                 |             |
| Request Type: _Select | -                    | ~                                                                                       | Expire Date:                                             | From                               | То                                                                           |                                                                           |                                 |             |
| Status: Closed        |                      | ~                                                                                       | Requested [                                              | Date: From                         | То                                                                           |                                                                           |                                 |             |
|                       |                      |                                                                                         |                                                          |                                    |                                                                              |                                                                           |                                 |             |
| Search Clear          |                      |                                                                                         |                                                          |                                    |                                                                              |                                                                           |                                 |             |
|                       | ~                    |                                                                                         |                                                          |                                    |                                                                              |                                                                           |                                 |             |
|                       |                      |                                                                                         |                                                          |                                    |                                                                              |                                                                           |                                 |             |
| Requests              |                      |                                                                                         |                                                          |                                    |                                                                              |                                                                           |                                 |             |
|                       |                      |                                                                                         |                                                          |                                    |                                                                              | Expo                                                                      | ort To Excel                    | Export To   |
|                       |                      |                                                                                         |                                                          |                                    |                                                                              |                                                                           |                                 |             |
| Drag a col der a      | nd drop it here to g | roup by that column                                                                     | 1                                                        |                                    |                                                                              |                                                                           |                                 |             |
| ficate                | Record               | Request                                                                                 | Request :                                                | Reporting                          | Section                                                                      | Expire                                                                    | Correction                      | Reco        |
|                       | ID                   | Туре                                                                                    | ID                                                       | <u>Enity</u>                       | Name                                                                         | <u>Date</u>                                                               | <u>Status</u>                   | <u>Disp</u> |
|                       |                      | Correction                                                                              | REQ-0001447                                              | ROYAL AIR                          | Training                                                                     | 01/17/2023                                                                | Denied                          |             |
|                       |                      | Request                                                                                 |                                                          | FREIGHT INC                        |                                                                              |                                                                           |                                 |             |
|                       |                      |                                                                                         |                                                          | (BUHA)                             |                                                                              | 11/21/2022                                                                | Canceled                        |             |
|                       |                      | Commention                                                                              |                                                          |                                    |                                                                              |                                                                           | Canceled                        |             |
|                       |                      | Correction<br>Request                                                                   | REQ-0001398                                              | AVIATION LLC                       | Employment                                                                   | 11/21/2022                                                                |                                 |             |
|                       |                      | Correction<br>Request                                                                   | REQ-0001398                                              | AVIATION LLC<br>(1 HMA)            | Employment                                                                   | 11/21/2022                                                                |                                 |             |
|                       |                      | Correction<br>Request<br>Missing Data                                                   | REQ-0001398                                              | AVIATION LLC<br>(1HMA)             | Employment<br>FAA Drug or                                                    | 11/08/2022                                                                | Denied                          |             |
|                       |                      | Correction<br>Request<br>Missing Data                                                   | REQ-0001398                                              | AVIATION LLC<br>(1HMA)             | FAA Drug or<br>Alcohol                                                       | 11/08/2022                                                                | Denied                          |             |
|                       |                      | Correction<br>Request<br>Missing Data<br>Correction                                     | REQ-0001398<br>REQ-0001384<br>REQ-0001383                | AVIATION LLC<br>(1HMA)             | Employment<br>FAA Drug or<br>Alcohol<br>FAA Drug or                          | 11/08/2022<br>11/08/2022                                                  | Denied                          |             |
|                       |                      | Correction<br>Request<br>Missing Data<br>Correction<br>Request                          | REQ-0001398<br>REQ-0001384<br>REQ-0001383                | AVIATION LLC<br>(1 HMA)            | Employment<br>FAA Drug or<br>Alcohol<br>FAA Drug or<br>Alcohol               | 11/21/2022<br>11/08/2022<br>11/08/2022                                    | Denied<br>Approved              |             |
|                       |                      | Correction<br>Request<br>Missing Data<br>Correction<br>Request<br>Correction            | REQ-0001398<br>REQ-0001384<br>REQ-0001383<br>REQ-0001350 | ROYAL AIR                          | FAA Drug or<br>Alcohol<br>FAA Drug or<br>Alcohol<br>Employment               | 11/21/2022           11/08/2022           11/08/2022           11/07/2022 | Denied Denied Approved Canceled |             |
|                       |                      | Correction<br>Request<br>Missing Data<br>Correction<br>Request<br>Correction<br>Request | REQ-0001398<br>REQ-0001384<br>REQ-0001383<br>REQ-0001350 | ROYAL AIR<br>FREIGHT INC<br>(BUHA) | Employment<br>FAA Drug or<br>Alcohol<br>FAA Drug or<br>Alcohol<br>Employment | 11/21/2022       11/08/2022       11/08/2022       11/07/2022             | Denied Approved Canceled        |             |

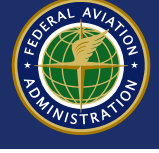

- Explain why you think the record is wrong.
- Future employers will see your comment.
- Intended to generate discussion between the pilot and future employers.
- Once a record is marked disputed, it cannot be reversed.

| Dispute Red | juest                                        |  |
|-------------|----------------------------------------------|--|
| Comments:   | This record is not right and I can prove it. |  |
|             |                                              |  |
| Submit      | Clear                                        |  |
|             |                                              |  |

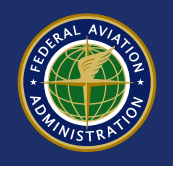

#### **Pilot Records Database**

| Pilot Inbox Pilot Info                                             | Disapprovals Enforcement          | Accidents/Incidents | Experience C                            | onsent Notifica       | tions Correction | on Help Us           | er Profile                       |
|--------------------------------------------------------------------|-----------------------------------|---------------------|-----------------------------------------|-----------------------|------------------|----------------------|----------------------------------|
| First Name: JEROME WIL                                             | LLIAM Last Name: EVERET           | T Certificate No:   | Las                                     | t Visited On: 7/2     | 1/2022           |                      |                                  |
| Pilot Inbox                                                        |                                   |                     |                                         |                       |                  |                      |                                  |
| Record ID:                                                         |                                   | Reporting En        | tity: Min first (3) cha                 | ar of Reporting Entit | у                |                      |                                  |
| Request Type:Select-                                               |                                   | ✓ Expire Date:      | From                                    | То                    |                  |                      |                                  |
| Status: Closed                                                     |                                   | ✓ Requested D       | ate: From                               | То                    |                  |                      |                                  |
| Search Clear          Requests         Drag a column header and or | drop it here to group by that col | ımn                 |                                         |                       | Exp.             | cel [                | Export To PDF                    |
| <u>Certificate</u>                                                 | Record : Request<br>ID Type       | Request ID          | Reporting Enity                         | Section<br>Name       | Expire<br>Date   | Correction<br>Status | <u>Record</u><br><u>Disputed</u> |
|                                                                    | Correction<br>Request             | REQ-0001447         | ROYAL AIR<br>FREIGHT INC<br>(BUHA)      | Training              | 01/17/2023       | Denied               | Yes                              |
|                                                                    | Correction<br>Request             | REQ-0001398         | HOME TONIGHT<br>AVIATION LLC<br>(1 HMA) | Employment            | 11/21/2022       | <u>Canceled</u>      |                                  |

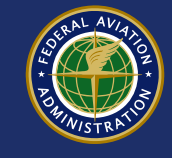

| ot Int | pox Pilot Info Dis                      | Er                   | nforcement Accide                    | ents/Incidents                 | Expe           | rience Consent                                               | Notifications                                  | Correction He   | elp User Profile     |
|--------|-----------------------------------------|----------------------|--------------------------------------|--------------------------------|----------------|--------------------------------------------------------------|------------------------------------------------|-----------------|----------------------|
| oloy   | ment History Add Er                     | nployer <b>Trai</b>  | ning Drug and Al                     | cohol Discipli                 | nary A         | ctions                                                       |                                                |                 |                      |
| rst I  | Name: JEROME WILLI                      | AM Last Nam          | e: EVERETT Cer                       | tificate No.: 56               | 46267 <i>°</i> | 14 Last Visited On                                           | n: 7/21/2022                                   |                 | View/Print P/        |
| rain   | ing, Qualification, Prot                | iciency, and Co      | ompetency Record                     |                                |                |                                                              |                                                |                 |                      |
|        |                                         |                      |                                      | )                              |                |                                                              |                                                | Export To Exce  | Export To PDF        |
|        | Reporting :<br>Entity                   | <u>Start</u><br>Date | <u>Aircraft</u><br><u>Make/Model</u> | <u>Duty</u><br><u>Position</u> | :              | Event :                                                      | <u>Result</u>                                  | Created<br>Date | Correction<br>Status |
| )      | HOME TONIGHT<br>AVIATION LLC<br>(1 HMA) | 06/01/2015           | A-330-200                            | Pilot in<br>command            |                | Recurrent<br>Knowledge Test;<br>Written/Oral                 | Satisfactory<br>(Complete)                     | 04/12/2022      |                      |
| )      | ROYAL AIR FREIGHT<br>INC (BUHA)         | 04/01/2010           | B-737-100                            | Pilot in<br>command            |                | Initial Knowledge<br>Test; Written/Oral                      | Satisfactory<br>(Complete)                     | 04/12/2022      | Received             |
|        | ROYAL AIR FREIGHT<br>INC (BUHA)         | 04/30/2010           | B-737-200                            | Second in<br>command           |                | Recurrent<br>Knowledge Test;<br>Written/Oral:<br><u>View</u> | Unsatisfactory<br>(Incomplete):<br><u>View</u> | 04/12/2022      | Disputed             |
|        | ROYAL AIR FREIGHT<br>INC (BUHA)         | 04/15/2010           | B-737-200                            | Second in<br>command           |                | Recurrent<br>Knowledge Test;<br>Written/Oral                 | Satisfactory<br>(Complete)                     | 04/12/2022      | N.S.                 |
|        | ROYAL AIR FREIGHT<br>INC (BUHA)         | 04/07/2010           | B-737-100                            | Pilot in<br>command            |                | Recurrent<br>Knowledge Test;<br>Written/Oral:<br><u>View</u> | Unsatisfactory<br>(Incomplete)                 | 04/12/2022      | Disputed             |
| K)(    | 1 2 3                                   | <b>N</b> 5           | items per pag                        | je                             |                |                                                              |                                                |                 | 11 - 15 of 15 items  |
|        |                                         |                      |                                      |                                |                |                                                              |                                                |                 | Þ                    |

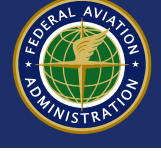

# • The PRD Airman Record (PAR) also indicates the record is disputed.

| ( | (D)             | ROYAL AIR<br>FREIGHT INC<br>(BUHA) | 04/07/2010       | 04/14/2010        | B-737-100           | PIC          | 125    | Recurrent Knowledge<br>Test; Written/Oral /<br>Unsatisfactory<br>(Incomplete) |
|---|-----------------|------------------------------------|------------------|-------------------|---------------------|--------------|--------|-------------------------------------------------------------------------------|
| ( | Comments: Recur | rent Knowledge Test; Wr            | itten/Oral (Some | e tasks are not c | mplete) / Unsatisfa | ctory (Incom | plete) |                                                                               |

(D) Disputed, the pilot has disputed the record.

(C) Closed, the pilot requested a correction to this record.

(P) Pending, the pilot has requested a correction to this record.

\*\*\* END OF RECORD \*\*\*

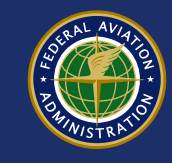

| A CONSTRAINT | Federal A<br>Administ | Aviation<br>tration |              |                           |            |             |               | Home   Us  | ser Guid | le   Help   Sign Out<br>Jerome everett ᄎ |
|--------------|-----------------------|---------------------|--------------|---------------------------|------------|-------------|---------------|------------|----------|------------------------------------------|
|              |                       |                     | Pi           | i <mark>lot Reco</mark> r | ds Da      | tabas       | e             |            |          |                                          |
| Pilot Inbox  | Pilot Info [          | Disapprovals        | Enforcement  | Accidents/Incidents       | Experience | Consent     | Notifications | Correction | Help     | User Profile                             |
| First Name:  | JEROME WILL           | IAM Last Na         | ame: EVERETT | Certificate No:           |            | Last Visite | 7/21/2022     | $\geq$     |          |                                          |

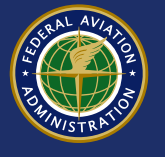

| Pilot Records Database                                                                                                    |
|----------------------------------------------------------------------------------------------------|
| Pilot Inbox Pilot Info Disapprovals Enforcement Accidents/Incidents Experience Consent Notifications Correction Help User Profile |
| First Name:       JEROME WILLIAM       Last Name:       EVERETT       Certificate No.:       Last Visited On:       7/21/2022     |
| View/Print PAR                                                                                                    |
| Grant Consent                                                                                                    |
| *Air Carrier Name: Min first (3) char of Aircarrier Name *Consent Period: -Select- V                                              |
|                                                                                                    |
| Grant Consent Clear                                                                                                    |
|                                                                                                    |
|                                                                                                    |
|                                                                                                    |

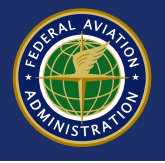

| Grant Consent      |                                 |                            | View/Print PAR |
|--------------------|---------------------------------|----------------------------|----------------|
| *Air Carrier Name: | HOME TONIGHT AVIATION LLC(1HMA) | *Consent Period: 30 days 🗸 |                |
| Grant Consent      | Clear                           |                            |                |
|                    |                                 |                            |                |

| Consent Confirmation                                                                                                    |                                                                                                    |
|----------------------------------------------------------------------------------------------------|----------------------------------------------------------------------------------------------------|
| A<br>I certify that all statements and information provided by me and the Federal Aviation Administrat<br>complete and true to the best of my knowledge and I agree that they are to be considered as pa<br>employment as a pilot. I consent to and authorize the Federal Aviation Administration to release<br>carrier(s)/operator(s) selected. I acknowledge this report will contain my certificate number(s) w | tion in this Pilot Records Database report a<br>art of the basis to be considered for<br>e my Pilot Records Database report to the a<br>rhich, in some cases, may be the same as r |
| social security number.                                                                                                    |                                                                                                    |
| social security number.                                                                                                    | Agree Cancel                                                                                                    |

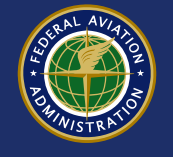

| S  | Consent Confirmation                                                       | ×  | l |
|----|----------------------------------------------------------------------------|----|---|
|    | Consent has been successfully granted for: HOME TONIGHT AVIATION LLC(1HMA) | Į. |   |
| rs |                                                                            |    | 2 |
| M  | OK                                                                         | ]  |   |

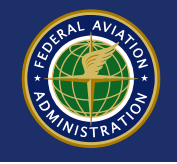

#### **Pilot Records Database**

| Pilot Inbox Pilot Info Disapprovals Enforcement Accide   | nts/Incidents Experience | Consent Notification   | ns Correction Help U | ser Profile           |  |  |
|----------------------------------------------------------|--------------------------|------------------------|----------------------|-----------------------|--|--|
| First Name: JEROME WILLIAM Last Name: EVERETT Cert       |                          | Last visited On: 7/21/ | 2022                 | <u>View/Print PAR</u> |  |  |
| Grant Consent                                            |                          |                        | _                    |                       |  |  |
| *Air Carrier Name: Min first (3) char of Aircarrier Name | *Co                      | nsent Period: Select-  | ~                    |                       |  |  |
| Grant Consent Clear                                      |                          |                        |                      |                       |  |  |
| Air Carriers with Active Consents                        |                          |                        |                      |                       |  |  |
|                                                          |                          | Export To Excel        |                      |                       |  |  |
|                                                          | Effective Date           | Consent Expiration     | on Date              | w.                    |  |  |
|                                                          | 07/22/2022               |                        | 08/21/2022           | View                  |  |  |
| items per page                                           |                          |                        | 1                    | - 1 of 1 items ►      |  |  |
| Revoke Consent                                           |                          |                        |                      |                       |  |  |
|                                                          |                          | Fe                     | ederal Aviation      | 54                    |  |  |

- You will get emails when your records are viewed
- You can also check the Notification logs

| Pilot Records Database |                                                                                           |              |             |                     |            |         |               |            |      |              |
|------------------------|-------------------------------------------------------------------------------------------|--------------|-------------|---------------------|------------|---------|---------------|------------|------|--------------|
| Pilot Inbox            | Pilot Info                                                                                | Disapprovals | Enforcement | Accidents/Incidents | Experience | Consent | Notifications | Correction | Help | User Profile |
| Notificatio            | <b>ns</b> Log                                                                             |              |             |                     |            |         |               |            |      |              |
| First Name             | First Name: JEROME WILLIAM Last Name: EVERETT Certificate No.: Last Visited On: 7/21/2022 |              |             |                     |            |         |               |            |      |              |
| Search                 |                                                                                           |              |             |                     |            |         |               |            |      |              |
| Notificatio            | n Types:                                                                                  | elect-       |             | ✓ Date:             | From       | То      |               |            |      |              |
| Search                 | Clear                                                                                     |              |             |                     |            |         |               |            |      |              |

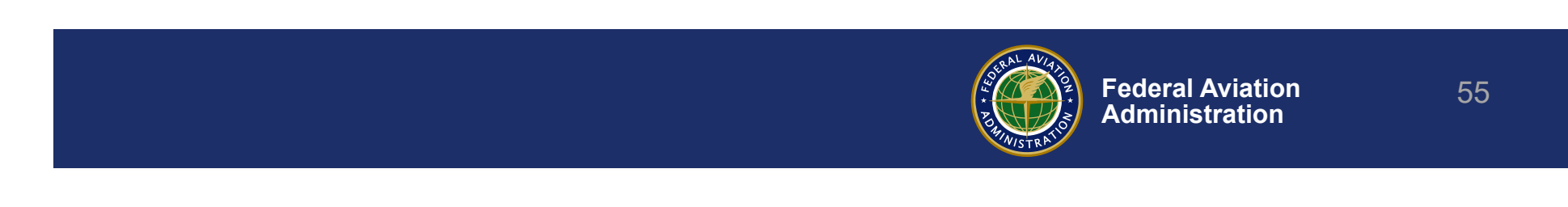

- If you grant consent to an operator, and then new pilot records are added to your history, the new employer can't see the updates until you issue a new consent
- Consents are a snapshot of how the records existed at that moment

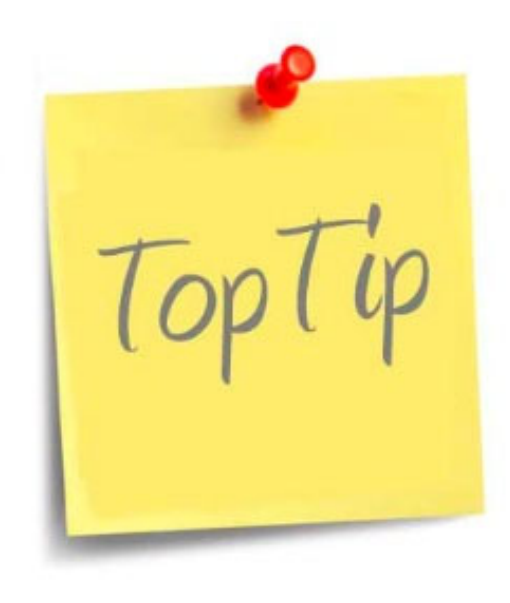

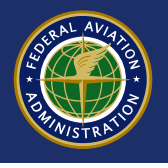

### Resources

- PRD Web Site
- 49 U.S. Code § 44703(i) Pilot Records
   Database
- 14 CFR Part 111
- <u>AC 120-68J</u>
- PRD Resources for Industry
- PRDsupport@faa.gov

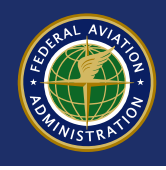

### **Next Webinars**

- August 25: Reporting in Detail- Training Records
- Schedule posted at PRD.FAA.GOV.

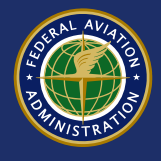